## Aufgabentyp 1:

Du erhältst in einem Fach eine Aufgabe, die bearbeitet werden soll, ohne dass eine Rückmeldung in Form einer Abgabe gefordert ist.

|                                                                                                    | +                                                                                 |                                                                                                    |                                                                                                    |                                                   |       |             | - U            | ×       |
|----------------------------------------------------------------------------------------------------|-----------------------------------------------------------------------------------|----------------------------------------------------------------------------------------------------|----------------------------------------------------------------------------------------------------|---------------------------------------------------|-------|-------------|----------------|---------|
| $\leftrightarrow$ $\rightarrow$ C $($ lernsax.de/wws/9.ph                                                                                                    | ip#/wws/100001.php?sid=9514                                                       | 97160172581945605530                                                                                                    | 6530938056e8817c4                                                                                                    | c                                                 | ~ ☆   | ABP ()      | * = (          |         |
| 👖 Apps M Posteingang 🚟 RHS 🥥                                                                                                    | Webmail 🚷 Webhostone 🚳                                                            | Sächsische.de 🗿 Bring                                                                                                    | ! Web 🔺 Ticketsystem SSD                                                                                                    | B 薯 SSDB                                          |       | *           | , Weitere Lese | ezeiche |
|                                                                                                    |                                                                                   |                                                                                                    |                                                                                                    |                                                   | ML    | usterschüle | Abmeld         | en      |
| <b>≣</b> sachsen.de                                                                                                    |                                                                                   |                                                                                                    |                                                                                                    | LernSa                                            | ax d  | ie MeSa     | x - Schulcl    | oud     |
| E LernSax                                                                                                    | Privat                                                                            | Institution                                                                                                    | Netzwerk                                                                                                    | Material-Po                                       | ol    |             |                |         |
| ₽₩₽₽₽                                                                                                    |                                                                                   |                                                                                                    | Meine Gruppen                                                                                                    | ~                                                 | Meine | Klassen     |                | ~       |
| Musterschüler                                                                                                    | Musterschü                                                                        | ler - Übersic                                                                                                    | ht                                                                                                    |                                                   |       |             |                |         |
| Musterschüler<br>Profil<br>Kommunizieren                                                                                                    | Musterschü<br><sub>Status</sub>                                                   | ler - Übersic                                                                                                    | ht                                                                                                    |                                                   |       | > ÜI        | bersicht anpas | isen    |
| Musterschüler Profil Kommunizieren K-Mail                                                                                                    | Musterschü<br><sub>Status</sub>                                                   | ler - Übersic                                                                                                    | ht                                                                                                    |                                                   |       | > Ū         | bersicht anpas | ssen    |
| Musterschüler Profil Kommunizieren E-Mail Adressbuch                                                                                                    | Status<br>E-Mail                                                                  | ler - Übersic                                                                                                    | ht                                                                                                    |                                                   |       | > üı        | bersicht anpas | sen     |
| Musterschuler       Image: Profil       Kommunizieren       Image: E-Mail       Adressbuch                                                                                                    | Status<br>E-Mail<br>Systemnachrichten                                             | ler - Übersic<br>> 0 ungelesene E-M<br>> 3 ungelesene Syst                                                                                                    | ht<br>ail(s)<br>emnachricht(en)                                                                                                    |                                                   |       | > Ūt        | bersicht anpas | ssen    |
| Musterschüler       Image: Profil       Kommunizieren       Image: E-Mail       Image: Adressbuch       Image: Messenger       Organisieren                                                                                                    | Status<br>E-Mail<br>Systemnachrichten<br>Kalender                                 | <ul> <li>O ungelesene E-M</li> <li>3 ungelesene Syst</li> <li>Buß- und Bettag (<br/>&gt; Weihnachtsferien</li> <li>Winterfreine (08.0</li> </ul>                                                          | ht<br>ail(s)<br>emnachricht(en)<br>18.11.2020 00:00 - 18.11<br>(23.12.2020 00:00 - 20.02.20)<br>2.2021 00:00 - 20.02.20)                          | .2020 23:59)<br>11.2021 23:59)<br>21 23:59)       |       | > ŪI        | bersicht anpas | ssen    |
| Musterschuler       Image: Second second second | Status<br>E-Mail<br>Systemnachrichten<br>Kalender<br>Aufgaben                     | <ul> <li>O ungelesene E-M</li> <li>3 ungelesene Syst</li> <li>Buß- und Bettag (</li> <li>Weihnachtsferien</li> <li>Winterferien (08.0</li> <li>Informatik - Testar</li> </ul>                             | ht<br>ail(s)<br>emnachricht(en)<br>18.11.2020 00:00 - 18.11<br>(23.12.2020 00:00 - 20.02.20<br>2.2021 00:00 - 20.02.20<br>ifgabe (20.11.2020 00:0 | .2020 23:59)<br>11.2021 23:59)<br>21 23:59)<br>0) |       | > Üt        | bersicht anpas | ssen    |
| Wusterschuler         Image: Second second second                    | Status         E-Mail         Systemnachrichten         Kalender         Aufgaben | <ul> <li>O ungelesene E-M</li> <li>3 ungelesene Syst</li> <li>Buß- und Bettag (</li> <li>Weihnachsferien</li> <li>Winterferien (08.0</li> <li>Informatik - Testard</li> </ul>                             | ht<br>all(s)<br>emnachricht(en)<br>18.11.2020 00:00 - 18.11<br>(23.12.2020 00:00 - 02.0<br>2.2021 00:00 - 20.02.20)<br>ifgabe (20.11.2020 00:0    | .2020 23:59)<br>11.2021 23:59)<br>21 23:59)<br>0) |       | > Or        | bersicht anpas | isen    |
| Musterschüler                                                                                                    | Status<br>E-Mail<br>Systemnachrichten<br>Kalender<br>Aufgaben<br>Pinnwand         | <ul> <li>&gt; 0 ungelesene E-M</li> <li>&gt; 3 ungelesene Syst</li> <li>&gt; Buß- und Bettag</li> <li>&gt; Weihnachtsferien</li> <li>&gt; Winterferien (08.0</li> <li>&gt; Informatik - Testar</li> </ul> | ht<br>ail(s)<br>emnachricht(en)<br>18.11.2020 00:00 - 18.11<br>(23.12.2020 00:00 - 02.0<br>2.2021 00:00 - 20.02.20<br>Ifgabe (20.11.2020 00:0     | .2020 23:59)<br>11.2021 23:59)<br>21 23:59)<br>0) |       | > Üt        | bersicht anpas | isen    |

Melde dich an LernSax an. Auf der Statusseite siehst du sofort, ob dir Aufgaben zugeordnet wurden. Die komplette Ansicht erhältst du durch Klick auf das Menü "Aufgaben".

| 😐 LernSax - Musterschüler - Aufgal 🗙 🕂 |                           |                                               |                    |                                  |                   |
|----------------------------------------|---------------------------|-----------------------------------------------|--------------------|----------------------------------|-------------------|
| ← → C  ilernsax.de/wws/9.php#/wws/1055 | 00.php?open=217674        | 4&sid=951497160172581945605530653094305147    | a4c9c 💁 🏠          | 🛛 💿 🔹                            | 🗊 🔕 i             |
| 🔢 Apps M Posteingang 🚟 RHS 🥥 Webmail 🔇 | Webhostone 🕺 Să           | ichsische.de 🗿 Bring! Web 🔆 Ticketsystem SSDB | SSDB               | » 📃 We                           | itere Lesezeichen |
|                                        |                           |                                               | N                  | lusterschüler                    | Abmelden          |
| <b>≣</b> sachsen.de                    |                           | 므                                             | LernSax            | Die MeSax - S                    | chulcloud         |
| ≡ LernSax                              | Aufgabe lesen             | 0 🕀 🖨 🕄 🖉 🗙                                   | 1aterial-Pool      |                                  |                   |
| <b>≒ ₽    ⊖ ≙ 0</b>                    |                           |                                               | ∽ Mein             | e Klassen                        | ~                 |
|                                        | Titel                     | Informatik - Testaufgabe                      |                    |                                  |                   |
| Privat                                 | Quelle                    | 10b (2020/2021)                               |                    |                                  |                   |
| Musterschüler                          | Zugewiesen von            | Dirk Uhlemann 🖀                               |                    |                                  |                   |
| Profil                                 | Erstellt                  | 16.11.2020 13:47                              |                    |                                  | - 1               |
| At                                     | Beginn                    | 18.11.2020 00:00                              |                    |                                  |                   |
| Kommunizieren                          | Fällig                    | 20.11.2020 00:00                              | ufgaben ausblender | <ul> <li>Private Aufg</li> </ul> | abe anlegen       |
| 💌 E-Mail                               | Erledigt                  | 0 von 2 Personen                              |                    |                                  |                   |
| Adressbuch Erle                        |                           |                                               | Fé                 | illig                            |                   |
| 🕞 Messenger 🗆                          | Löse im Lehrbu<br>Hefter. | ch S. 20 die Aufgabe 3 schriftlich im<br>딙    | 021) 2             | 0.11.2020 00:00                  | l                 |
| Organisieren                           | -                         |                                               |                    |                                  |                   |
| Dateien Aufg                           | Als erledigt mar          | kieren                                        | n werden. Die He   | erkunft zugewie                  | sener             |
| 12 Kalender                            |                           |                                               |                    |                                  |                   |
| 🕑 Aufgaben                             |                           |                                               |                    |                                  |                   |
| 🛄 Stundenplan                          |                           |                                               |                    |                                  |                   |

Nach einem Klick auf den Aufgabentitel, siehst du alle Details. Beachte die Daten für Beginn bzw. Fälligkeit. Bearbeite die Aufgabe, wie angegeben. Eine Rückmeldung ist in diesem Fall nicht notwendig. Wenn du die Arbeiten abgeschlossen hast, klicke auf "Als erledigt markieren". Dadurch wird die Aufgabe in deiner Liste ausgeblendet.

## Aufgabentyp 2:

Du erhältst in einem Fach eine Aufgabe, die erledigt und danach das Ergebnis in einen vorgegebenen Abgabeordner hochgeladen werden soll. Beim Ergebnis kann es sich um ein einzelnes Blatt oder einen Ausschnitt aus deinem Hefter handeln.

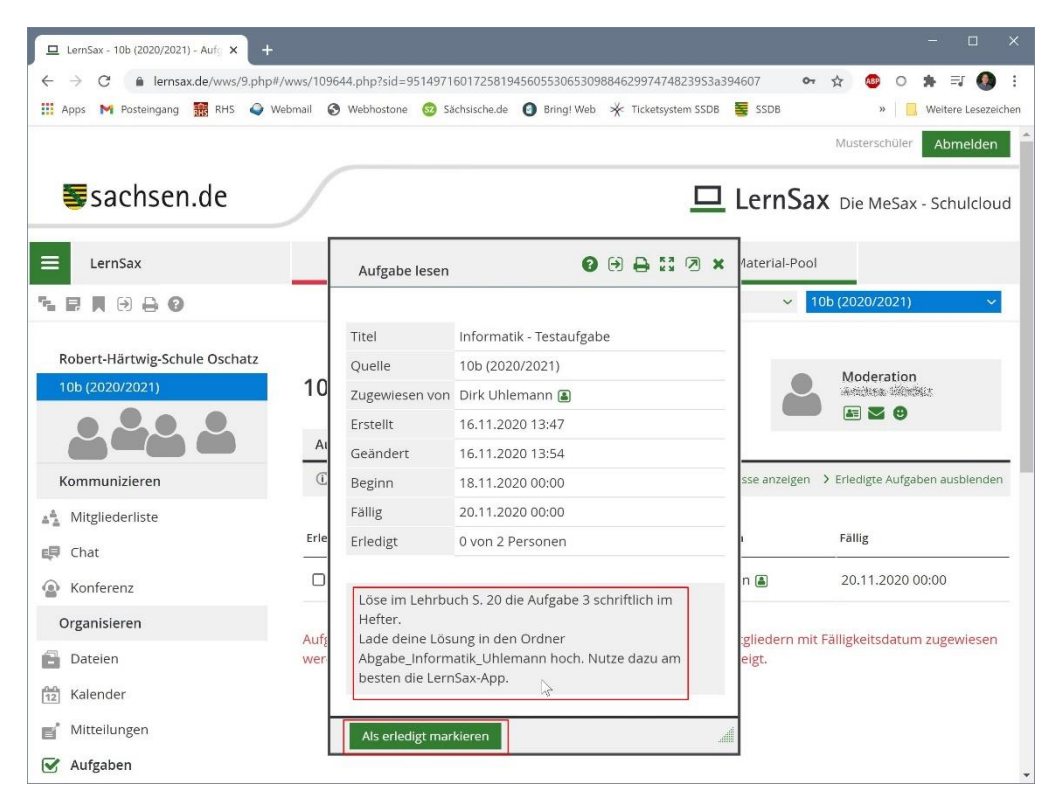

Diesmal wird verlangt, die Aufgabe zu lösen und danach abzugeben. Die einfachste Möglichkeit der Abgabe ist die Verwendung der LernSax-APP. Die nachfolgenden Screenshots zeigen die Android-App. Nach erfolgreicher Abgabe nicht vergessen, auch diese Aufgabe "Als erledigt markieren".

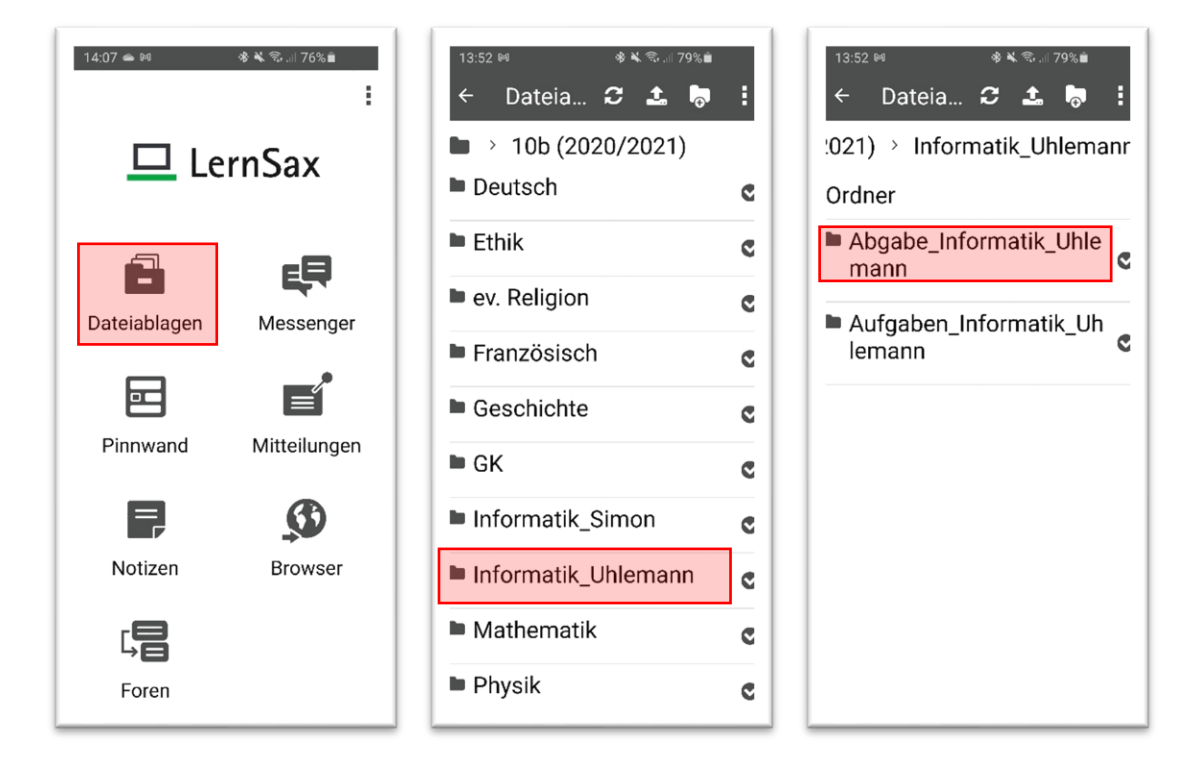

Nach dem Öffnen der App, "Dateiablagen" öffnen. Danach in den in der Aufgabe genannten Abgabeordner wechseln. **Beachte:** Du darfst nur in Abgabeordner Dateien hochladen. Deine eigenen Dateien darfst du beliebig oft ändern. Auf fremde Dateien hast du keinen Zugriff.

## LernSax-Anleitung: Erledigen von Aufgaben

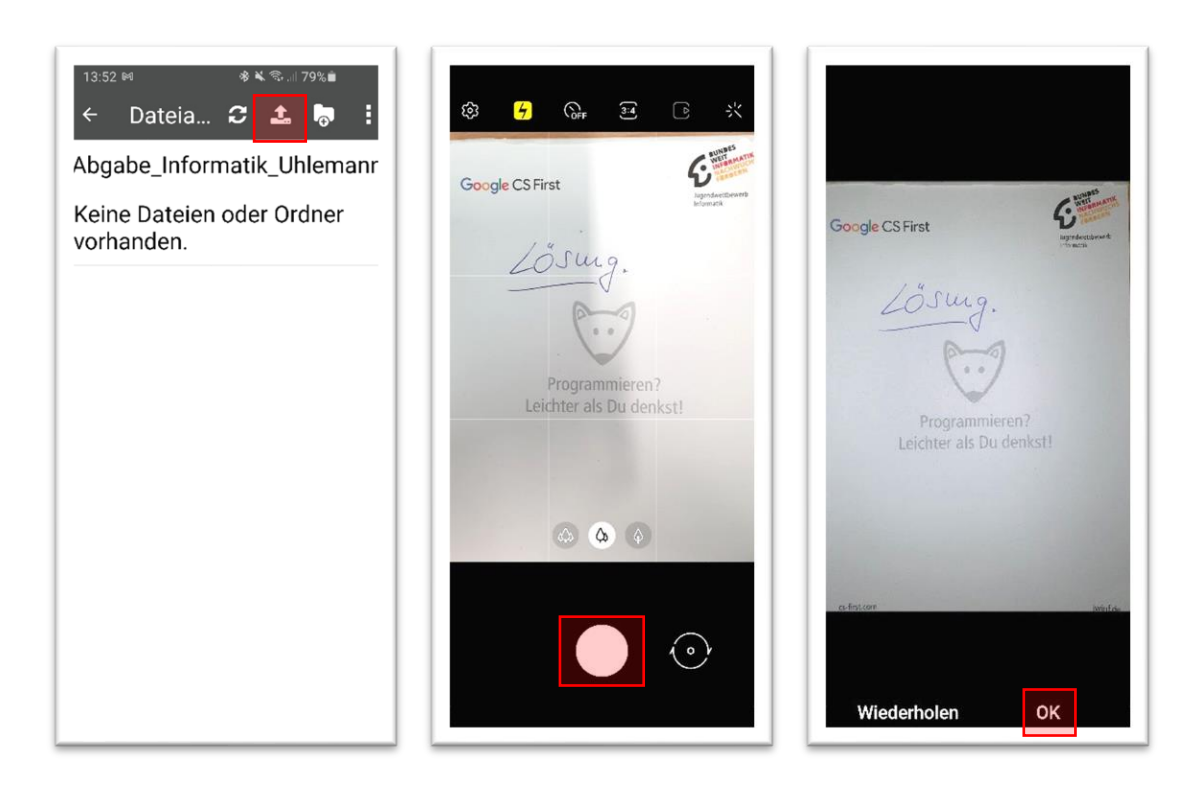

Befindest du dich im richtigen Ordner, wähle das Icon zum Datei hochladen Bei Apple-Geräte findest du ein Kamera-Symbol. Wähle dann die Foto-Funktion. Sorge beim Fotografieren für ausreichend Beleuchtung. Richte die Kamera gerade aus, achte darauf, dass ausschließlich dein Blatt im Bild ist. Das Foto kannst du nach dem Auslösen kontrollieren und gegebenenfalls wiederholen. Ist alles ok, schickst du es mit "OK" ab. Es wird automatisch in den gewählten Ordner hochgeladen. Du hast jederzeit die Möglichkeit, deine eigenen Dateien zu löschen und erneut hochzuladen.